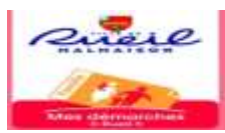

Mes démarches à Rueil

Portail famille - Notice explicative

# Demande de prélèvement automatique

# pour les factures Petite Enfance – Accueils de loisirs - Études

# ETAPE 1

Entrer vos identifiants : votre <u>code famille</u> et <u>votre mot de passe</u> (si vous ne l'avez plus, faire <u>mot de passe</u> <u>oublié</u>)  $\rightarrow$  Réinitialiser un nouveau mot de passe.

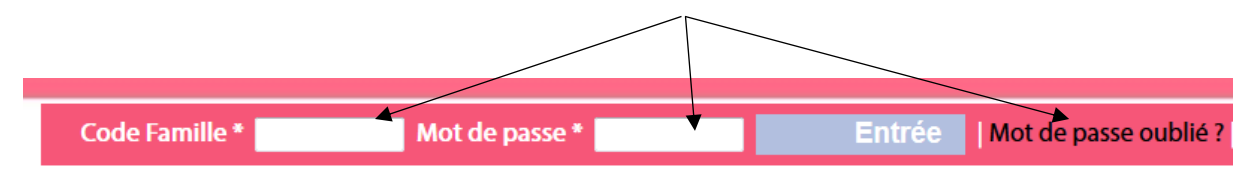

## ETAPE 2

Aller dans la rubrique → Vos comptes/ Paiements → Sélectionner la Régie concernée (Accueils de loisirs – Petite Enfance – Études et Culture)

Vos comptes / Paiements

Synthèse de vos comptes

| Régle                     |  |
|---------------------------|--|
| RR ACCUEILS DE LOISIRS RM |  |
| RR VIE SPORTIVE RM        |  |
| RR ETUDES ET CULTURE RM   |  |
| RR SEJOURS EDUCATION RM   |  |

# ETAPE 3

Menu de la Régie  $\rightarrow$  Sélectionner  $\rightarrow$  Demande prélèvement automatique

Vos comptes / Paiements

- Synthèse de vos comptes
- Situation du compte
- Paiements réalisés
- Demande de prélèvement automatique

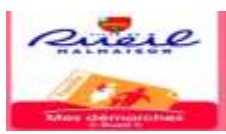

# Mes démarches à Rueil

# Portail famille - Notice explicative

## **ETAPE 4**

Remplir la « Demande de prélèvement automatique → Désignation du compte à débiter

# RR ACCUEILS DE LOISIRS RM - Facture/Règlement

| Demande de prélèvement automatiq                                                                                                    | ve                                                                                                    |
|----------------------------------------------------------------------------------------------------|----------------------------------------------------------------------------------------------------|
| Vous pouvez effectuer une demande de prélèvement a<br>».<br>Pour ce faire, il vous suffit de compléter le formulaire ci-<br>être générée.<br>DESIGNATION DU TITULAIRE DU COMPTE A<br>DEBITER<br>Nom<br>Adresse<br>Code postal<br>Ville | utomatique pour votre compte « RR ACCUEILS DE LOISIRS RM<br>-dessous, imprimer et renvoyer la demande PDF qui va vous<br>- DESIGNATION DU CREANCIER<br>- Nom<br>- Adresse<br>- Code postal<br>- Ville |
| DESIGNATION DU COMPTE A DEBITER                                                                                                    | NTIFICATION INTERNATIONALE DE LA BANQUE (IBIC)                                                                                                    |

→ Renseigner IBAN → Renseigner BIC → Attention si nombre caractère insuffisant finir avec la lettre XXX → Confirmer

| ENTIFICATION INTERNATIONALE (IBAN) | IDENTIFICATION INTERNATIONALE DE LA BANQUE (IBIC) |  |  |
|------------------------------------|---------------------------------------------------|--|--|
| R76 3000                           | SOGE FR PP XXX                                    |  |  |

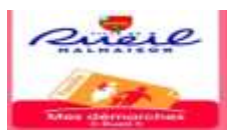

## Portail famille - Notice explicative

## ETAPE 5

Confirmation de l'enregistrement

### Demande de prélèvement automatique

<sup>101</sup>Vous avez déjà effectué une demande de prélèvement automatique pour le compte RR ACCUEILS DE LOISIRS RM le 04/07/2019

Visualiser ma demande de prélèvement automatique

#### Attention :

».

Afin de valider votre demande, n'oubliez pas de renvoyer votre imprimé daté et signé en y joignant obligatoirement un relevé d'identité bancaire (au format IBAN BIC).

#### Modification de ma demande

Vous pouvez effectuer une demande de prélèvement automatique pour votre compte « RR ACCUEILS DE LOISIRS RM

Pour ce faire, il vous suffit de compléter le formulaire ci-dessous, imprimer et renvoyer la demande PDF qui va vous être générée.

#### DESIGNATION DU TITULAIRE DU COMPTE A

DEBITER

Nom

Adresse

Code postal Ville - DESIGNATION DU CREANCIER-

Nom RR ACCUEILS DE LOISIRS RM

Adresse 13, Boulevard FOCH

Code postal 92501

Ville RUEIL-MALMAISON CEDEX

#### - DESIGNATION DU COMPTE A DEBITER

IDENTIFICATION INTERNATIONALE (IBAN) IDENTIFICATION INTERNATIONALE DE LA BANQUE (IBIC)
FR
SOGE FR PP XXX

#### Attention :

Afin de valider votre demande, n'oubliez pas de renvoyer votre imprimé daté et signé en y joignant obligatoirement un relevé d'identité bancaire (au format IBAN BIC).

Confirmer

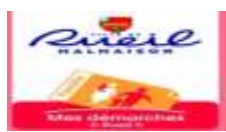

# Mes démarches à Rueil

Portail famille - Notice explicative

## **ETAPE 6**

Visualisation de la « Demande de prélèvement » →

Vous avez déjà effectué une demande de prélèvement automatique pour le compte RR ACCUEILS DE LOISIRS RM le 04/07/2019

Visualiser ma demande de prélèvement automatique

......

Télécharger le(s) document(s) « Mandat prélèvement SEPA » → Cliquer sur l'image (Télécharger le document

PDF  $\rightarrow$  une fenêtre s'ouvre (avoir Adobe Acrobat Reader)  $\rightarrow$  Valider  $\rightarrow$  OK

| Ouverture de 615669.j                     | the                                               | 23         |
|-------------------------------------------|---------------------------------------------------|------------|
| Vous avez choisi d'o                      | uvrir :                                           |            |
|                                           |                                                   |            |
| qui est un fich                           | ier de type : Adobe Acrobat Document              |            |
| à partir de : ht                          | tps://famille.mesdemarchesarueil.fr               |            |
| Que doit faire Firef                      | ox avec ce fichier ?                              |            |
| Quvrir avec                               | Adobe Acrobat Reader DC (par défaut)              | +          |
| 🗢 Enregistrer le                          | fichier                                           |            |
| I Toujours effe                           | ectuer cette action pour ce type de fichier.      |            |
| Les paramètres peu<br>options de Firefox. | avent être modifiés en utilisant l'onglet Applica | itions des |
| options de Firefox.                       |                                                   |            |
|                                           | OK                                                | Annuler    |

| PRELEVEMENT S                                                                                                    | IEPA                                                                                                    |
|----------------------------------------------------------------------------------------------------|----------------------------------------------------------------------------------------------------|
| ver des instructions & vorre<br>geb confination/word aux<br>entitiese diversion classe la<br>ment des Atres présentes<br>rélationment autorital. | IDENTIFIANT CREANCIER SEPA<br>PR96AL5512549                                                                                                    |
| SITER DE                                                                                                    | SIGNATION DU CREANCIER                                                                                                    |
| RR<br>13,<br>925                                                                                                    | ACCUELLS DE LOISIRS RM<br>Boulevent POCH<br>IOS RUEL-MALMAISON CEDIEX                                                                                                    |
| I DU COMPTE A DEBI                                                                                                    | TER                                                                                                    |
| IDENTIFICATION INT                                                                                                    | TERNATIONALE DE LA BANQUE (IBEC)                                                                                                    |
| proture :                                                                                                    |                                                                                                    |
|                                                                                                    |                                                                                                    |
| TTTE BANCATOR                                                                                                    | (au format IBAN BIC)                                                                                                    |
|                                                                                                    | PRELEVEMENT 5 gr das basinsterers à avere gr das basinsterers à avere relieve during dara la serie during dara la serie during dara la |

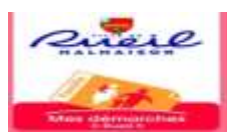

## Portail famille - Notice explicative

# ETAPE 7

Le(s) signer  $\rightarrow$  Le(s) Transmettre :

Par courriel : « prelevement.automatique@mairie-rueilmalmaison.fr ».

Par voie postale : Service prélèvement automatique

13 boulevard Foch

92501 Rueil Malmaison Cedex

A réception, le(s) mandat(s) sera (ont) traité(s) et vous sera (ont) renvoyé(s) avec un n° RUM (Référence Unique du Mandat)

# **ATTENTION**

Refaire ces étapes pour les régies concernées : Petite Enfance – Accueils de Loisirs – Études